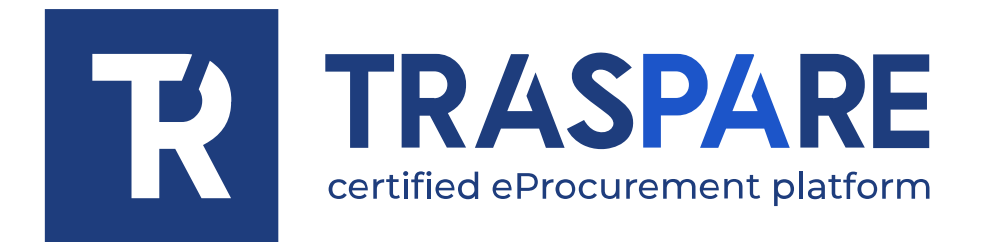

## NOTAS OPERATIVAS REGISTRO EN EL PORTAL TRASPARE

Plataforma Traspare®

NOTAS OPERATIVAS SOBRE EL REGISTRO DE PROVEEDORES |

1

El proveedor que desee registrarse en la Plataforma Traspare y solicitar posteriormente la autorización deberá seguir los pasos que se indican a continuación.

En el menú superior, seleccione 'ACCESO' y haga clic en 'ACCESO EMPRESA' o 'ACCESO PROFESIONAL INDEPENDIENTE' (véase fig. 1).

| TRASPARE                                         | HOME                  | DOCUMENTS       | PUBLIC TENDERS | CONTACT          | LOGIN    |
|--------------------------------------------------|-----------------------|-----------------|----------------|------------------|----------|
| Certained Verschaftment plastorm                 |                       |                 | 📕 Institu      | tion Access      |          |
|                                                  |                       |                 | 🚚 Comp         |                  |          |
|                                                  |                       |                 | 🗈 Profes       | ssional/Freelanc | e Access |
| Weld                                             | come                  |                 |                |                  |          |
| to the eProcurement portal                       |                       |                 |                |                  |          |
|                                                  |                       |                 |                |                  |          |
|                                                  |                       |                 |                |                  |          |
|                                                  |                       |                 |                |                  |          |
|                                                  |                       |                 |                |                  |          |
| The Portal manages the on-line registration proc | cess of Suppliers and | all e-procureme | nt procedures  |                  |          |
|                                                  |                       |                 |                |                  |          |
| ~                                                | 1                     |                 |                |                  |          |

fig. I

Aparecerá la página "INICIAR SESIÓN". Dado que se trata de un nuevo registro, debe hacer clic en el enlace "HAGA CLIC AQUÍ" indicado por la flecha como en la Fig. 2.

|           | ĸ       | TRASPARE<br>certified eProcurement platform |         |
|-----------|---------|---------------------------------------------|---------|
|           | F       | Public Access                               |         |
|           |         |                                             |         |
| Email add | lress   |                                             | $\sim$  |
| Password  | i       |                                             |         |
|           |         |                                             | O       |
| Re        | mind me | Password I                                  | recover |
|           |         | Login                                       |         |
|           | 8       | Login with SPID                             |         |
|           |         | Login with CNS                              |         |
|           | Not re  | aistered vet? Click here                    |         |

fig. 2

Rellene el formulario de inscripción con los datos requeridos. Introduzca una dirección de correo electrónico ordinaria. La dirección de correo electrónico facilitada se utilizará para iniciar sesión en el portal más adelante. Una vez que haya completado la máscara con TODOS los datos OBLIGATORIOS, pulse el botón de la parte inferior "INSCRIBIR" (fig. 3).

| Ministero                                                                                               | degli Affari Esteri e d                               | ella Cooperazione Internazionale                                                                               |
|----------------------------------------------------------------------------------------------------|-------------------------------------------------------|----------------------------------------------------------------------------------------------------|
|                                                                                                    |                                                       |                                                                                                    |
| Title<br>Sig. Ý                                                                                         |                                                       | Name                                                                                                    |
| Surname                                                                                                 |                                                       | Email address                                                                                                  |
|                                                                                                    |                                                       | (Use an ordinary e-mail address for registration and <b>NOT</b> a REM<br>(Registered Electronic Mail) address) |
| Password                                                                                                |                                                       | Confirm password                                                                                               |
| uppercase letter, one lowercase letter, one n Birth Date Enter date of birth                            | number)                                               | Birth Country<br>ITALY                                                                                         |
| Region<br>Select a region                                                                               | ~                                                     | Province<br>Select a province                                                                                  |
| Place of birth<br>Select a city                                                                         | ~                                                     | ✓ Italian citizenship                                                                                          |
| Gender<br>Man                                                                                           | ~                                                     | Tax Code/Social Security Number                                                                                |
| This reCAPTCHA is for testing purposes only. Please report to<br>you are seeing this. Non sono un robot | o the site admin if<br>reCAPTCHA<br>Privacy - Termini |                                                                                                    |

fig. 3

Una vez que haya hecho clic en el botón "INSCRIBIRSE", recibirá un correo electrónico de Traspare en la dirección de correo electrónico INDICADA DURANTE LA INSCRIPCIÓN. Para que la afiliación esté activa, debe hacer clic en el enlace recibido por correo electrónico.

## ¿PREGUNTA? ¿QUÉ PUEDO HACER SI NO HE RECIBIDO EL CORREO ELECTRÓNICO O LO HE BORRADO POR

4

ERROR SIN HABER HECHO CLIC EN EL ENLACE PARA ACTIVAR MI CUENTA?

**RESPUESTA:** INICIANDO SESIÓN CON SU CORREO ELECTRÓNICO Y EL CONTRASEÑA INTRODUCIDA DURANTE EL REGISTRO, SE LE RE-DIRECCIONADO A LA PÁGINA (ver fig. 4). DE AQUÍ ES POSIBLE "REENVIAR EL CORREO ELECTRÓNICO DE ACTIVACIÓN" ENTONCES HACIENDO CLIC EN EL BOTÓN, SE REGENERARÁ Y REDIRIGIDO UN NUEVO ENLACE PARA CONTINUAR CON LA ACTIVACIÓN DEL USUARIO O POSIBLEMENTE SI SE DA CUENTA DE QUE HA INTRODUCIDO UNA DIRECCIÓN DE CORREO ELECTRÓNICO INCORRECTA, PUEDE HACER CLIC EN "CAMBIAR DIRECCIÓN DE CORREO ELECTRÓNICO DE REGISTRO".

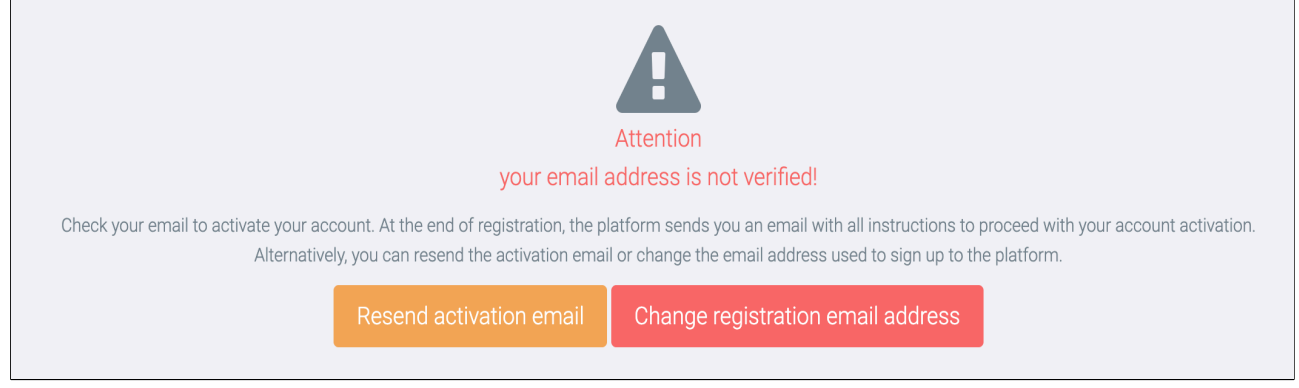

fig. 4

Si se da cuenta de que ha introducido un correo electrónico incorrecto, puede hacer clic en el botón 'Cambiar correo electrónico de registro' Haciendo clic en el botón, obtendrá la máscara que se muestra a continuación (véase fig. 5) en la que podrá eliminar el correo electrónico incorrecto e introducir el correcto. Una vez completado el procedimiento, se enviará un correo electrónico con el enlace de activación del usuario a la dirección de correo electrónico "correcta" recién introducida.

| Change registration email address  |            | ×   |
|------------------------------------|------------|-----|
| Email                              |            | _   |
|                                    | ×          |     |
| Please enter a valid email address |            |     |
|                                    | Close Char | nge |
|                                    |            |     |

fig. 5

Tras hacer clic en el enlace de activación recibido por correo electrónico y volver a iniciar sesión en Traspare, accederá a la siguiente página (véase la fig. 6)

|                                                                             |                                   | Ol <sub>ex</sub> and a set                                          |  |
|-----------------------------------------------------------------------------|-----------------------------------|---------------------------------------------------------------------|--|
| Economic Operator                                                           | Commissioners Registration        | Bookings                                                            |  |
| Log in and till out the form to cheate your account as an economic operator | Hegister as a tender commissioner | Manage your sookings                                                |  |
| Adie                                                                        | Active                            | Active                                                              |  |
|                                                                             |                                   |                                                                     |  |
| Profile                                                                     | Communications 0                  | Help                                                                |  |
| Manage your profile                                                         | Manage your communications        | Take a look at our tutorials to learn how to navigate this platform |  |
| Enter                                                                       | Enter                             | Enter                                                               |  |
|                                                                             |                                   |                                                                     |  |

fig. 6

Ya está registrado en la "Plataforma Traspare". Recomendamos la lectura de las NOTAS OPERATIVAS - INSCRIPCIÓN EN EL REGISTRO DE CONTRATISTAS ٦